# Rapid Recover™

### 1 Introdução

O Rapid Recover™ determina rapidamente se é possível corrigir facilmente uma falha da impressora ou se é necessário trocá-la, usando a análise de dados na nuvem para identificar rapidamente o problema e determinar a solução ideal.

**IDEOJET** 

O Rapid Recover™ apresenta instruções passo a passo para consertar a impressora ou instalar a impressora sobressalente.

#### 2 Sobre o manual

Este guia serve para que o usuário verifique se o Rapid Recover™ está habilitado quando há direito a ele e entenda a operação básica do Rapid Recover™.

## 3 Publicações relacionadas

| Manual de referência                                | Nº do documento |
|-----------------------------------------------------|-----------------|
| VideojetConnect™ Remote Service, Manual do operador | 462549          |
| Videojet 1240/1280, Manual do operador              | 463227          |
| Videojet 1580, Manual do operador                   | 463170          |
| Videojet 1580 +, Manual do operador                 | 463382          |
| Videojet 1580 C, Manual do operador                 | 463365          |
| Videojet 1860, Manual do operador                   | 462651          |
| Videojet 1880, Manual do operador                   | 463285          |

# 4 Requisitos do Rapid Recover™

| Requisitos                      |  |
|---------------------------------|--|
| VideojetConnect™ Remote Service |  |

Direito ao Rapid Recover™

**Observação:** Para configurar o Remote Service com direito ao Rapid Recover™, procure o apoio técnico da Videojet ou o distribuidor mais próximo.

#### 5 Habilitação do Rapid Recover™

Siga estas etapas para habilitar o Remote Service com direito ao Rapid Recover™:

- **a.** Toque no botão *Ferramentas* na tela inicial para acessar a tela Ferramentas.
- b. Toque no botão VideojetConnect<sup>™</sup> Remote Service na tela Ferramentas. A tela do VideojetConnect<sup>™</sup> Remote Service é aberta, como mostra a Figura 1.

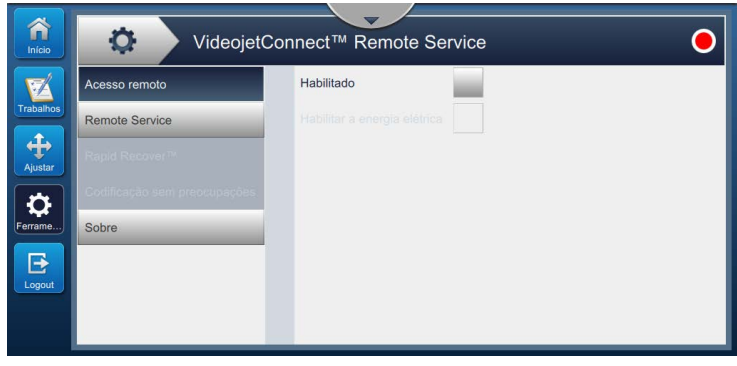

Figura 1: VideojetConnect™ Remote Service

c. Acesse *Remove Service* e toque no botão *Habilitado* para habilitar o Remote Service da impressora, como mostra a Figura 2.

| Início    | VideojetC      | Connect™ Remote Service                                  | • |
|-----------|----------------|----------------------------------------------------------|---|
| Trabalhos | Acesso remoto  | Habilitado                                               |   |
| +         | Remote Service | Descoberta automática Servidor Edge remoto 192.168.13.51 |   |
| Ajustar   |                | Versão do servidor Edge<br>remoto                        |   |
| Ferrame   | Sobre          | Nome da impressora                                       |   |
| Logout    |                |                                                          |   |
|           |                |                                                          |   |

Figura 2: Habilitar VideojetConnect<sup>™</sup> Remote Service

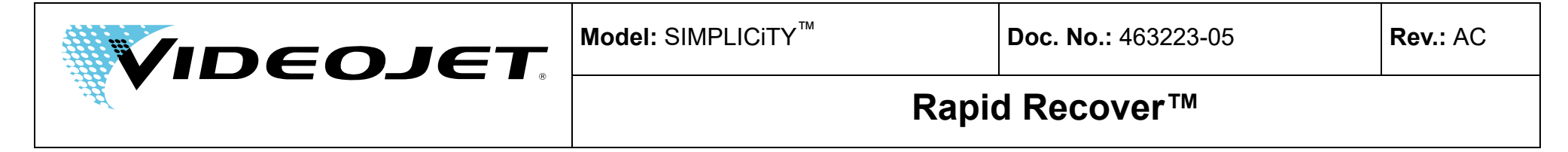

d. Acesse Rapid Recover™ e confirme se Rapid Recover™ está ativo, como mostra a Figura 3.

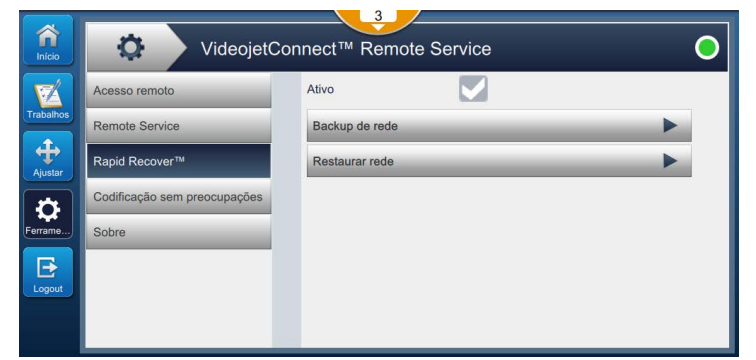

Figura 3: Ativar Rapid Recover™

#### Falhas 6

Quando ocorre uma falha do Rapid Recover™, o Rapid Recover™ a identifica prontamente e determina se a falha será corrigida automaticamente ou se é necessário trocar a impressora.

Observação: O Remote Service deve estar ativado para que o Rapid Recover™ realize a análise da falha.

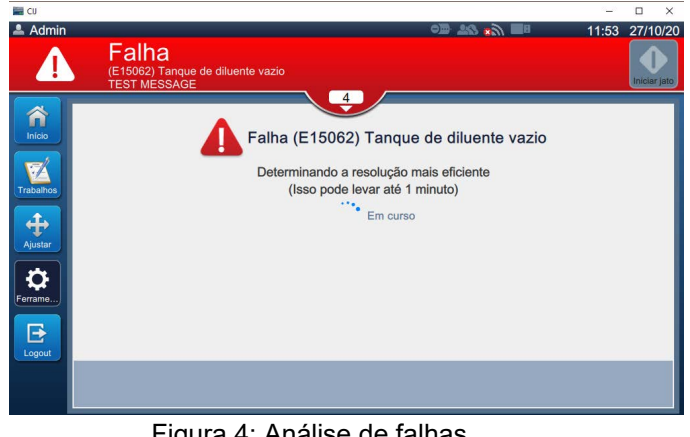

Figura 4: Análise de falhas

Para o caso de reparo automático ou troca da impressora, instruções passo a passo serão exibidas. Siga as instruções para realizar cada processo.

Observação: Se as instruções passo a passo forem canceladas, o Rapid Recover™ será fechado.

Observação: O usuário pode selecionar Apoio técnico ou Mais para criar um caso de serviço com o apoio técnico, quando disponível.

## 6.1 Exemplo: Falha com correção automática

Siga as instruções passo a passo para corrigir a falha.

|           | Tanque de diluente vazio                                                                                                    |
|-----------|----------------------------------------------------------------------------------------------------|
| Trabalhos | Isso é autorreparado                                                                                                    |
| Ajustar   | Conclua as seguintes etapas:<br>1. Insira um cartucho de diluente adequado cheio.<br>Verifique se o cartucho contém o tipo correto de fluido e se ainda está dentro do prazo de validade.<br>Se mais detalhes forem necessários, revise os Avisos e falhas ativos selecionando a Barra de status da<br>impressora. |
| Logout    | 2. Selecione Próximo para proceder.                                                                                                    |
|           | Mais                                                                                                    |

Figura 5: Falha de tanque de diluente vazio (E15062)

#### Exemplo: Falha sem correção automática 6.2

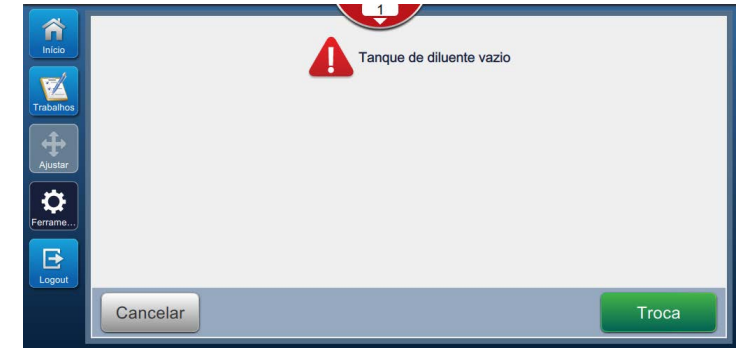

Figura 6: Falha de tanque de diluente vazio (E15062)